#### Overview

In EBI, there are 2 different ways to export and print, each with slightly different results. Exporting/printing within the section will result in only the content within that section being exported/printed, while exporting/printing from the Page Options menu allows a user to export/print the entire dashboard page. EBI also allows users to export visualizations to PowerPoint for use in presentations

## **Review of Dashboard Elements**

It is important to understand some of the terminology related to the elements of a dashboard in order to understand the differences in the 2 export/print options.

#### Dashboard Section

- A dashboard section is an area on a dashboard page that contains elements of data or visualizations. One dashboard page can be made up of many sections.
- Each section is contained within a gray box.
- See image below. Data within the red box is 1 section on this dashboard page. You can see that there are several other sections on the same dashboard page.

|                                    |                        |                                                     |                             |              |                    |                  |                 |                 |                      |             |                          |                           |                      |                       |                      |                               |                   |                |           |              | _              |                       |
|------------------------------------|------------------------|-----------------------------------------------------|-----------------------------|--------------|--------------------|------------------|-----------------|-----------------|----------------------|-------------|--------------------------|---------------------------|----------------------|-----------------------|----------------------|-------------------------------|-------------------|----------------|-----------|--------------|----------------|-----------------------|
| EMO<br>UNIVERS                     | RY<br>ITY<br>Operating | Emory Unive<br>As of Date : 08/<br>Date run: 6/3/20 | ersity Uni<br>09/2018<br>19 | rest         | ricted             | Opera            | iting Buo       | lget (UC        | OB)                  |             | uce #                    | ORMAT UCB                 | Summary              |                       |                      |                               |                   |                |           |              |                |                       |
| As of Date                         |                        |                                                     |                             |              |                    |                  |                 |                 |                      |             |                          |                           |                      |                       |                      |                               |                   |                |           |              |                |                       |
| ~ 05/09/2018                       | 5                      |                                                     |                             |              | Departe            | Male +           | Onge            | sal Budget (1   | b) Budget k          | levisio.    | (S) Budget (S)           | WTD Actua                 | (S) FYTD Actua       | #(\$) L10E            | acumbrance (         | Budget Vari                   | ance (\$) Favora  | itike / (tiks  | avorages. | % Used FYT   | 2 C            |                       |
| and Group                          |                        |                                                     |                             |              | 833029             | ECAS D           | 46543           | 1,221,175.0     |                      | 19.22       | 7.00 1.247,403.00        | 511,54                    | 7.29 1,246,29        | 0.30                  | 381.0                | 6                             |                   |                | 721.65    | 99.911       |                |                       |
| Unrestricted Operating Budg        | e •                    |                                                     |                             |              | Grand is           |                  |                 | 1,221,1762      | •                    | 16,22       | 1,247,463.05             | Rate                      | sh -Pirt -Expo       | 1                     | 3813                 |                               |                   |                | 12185     | 98.31        |                |                       |
| and                                |                        | -                                                   |                             | _            |                    | _                |                 |                 |                      | _           |                          |                           |                      |                       |                      |                               |                   | _              |           | _            |                |                       |
| (All Column Values)                |                        | 0                                                   |                             |              |                    |                  |                 |                 |                      |             |                          |                           |                      |                       |                      |                               |                   |                |           |              |                |                       |
| usiness Unit                       |                        |                                                     |                             |              |                    |                  |                 |                 |                      | There       | are no General Le        | dger to Repo              | t Reconcilation      | term for y            | ur pungt Se          | ections                       |                   |                |           |              |                |                       |
| (All Column Values)                |                        |                                                     |                             |              |                    |                  |                 |                 |                      |             |                          |                           |                      |                       |                      |                               |                   |                |           |              |                |                       |
| Operating Unit                     |                        | *                                                   |                             |              |                    |                  |                 |                 |                      |             |                          |                           |                      |                       |                      |                               | D                 |                |           |              |                |                       |
| 10000- Emoty College               | ٠                      | Month-To                                            | -Date Tra                   | nsa          | ction I            | Detail           |                 |                 |                      |             |                          |                           |                      |                       |                      |                               |                   |                |           |              |                |                       |
| Inision                            |                        | Laponale rate of                                    | 22010                       |              |                    |                  |                 |                 |                      |             |                          |                           |                      |                       |                      |                               |                   |                |           |              |                |                       |
| (All Column Values)                |                        | Fiscal Year Pr                                      | ompted: 201                 | 8 1          | lonth Pri          | ompted           | : PD 12 - Au    | gust            |                      |             |                          |                           |                      |                       |                      |                               |                   |                |           |              |                |                       |
| Apartment<br>833029-EC48: Classics |                        | Account                                             | Department                  | fund<br>Code | Program            | Event            | Journal Id      | Journal<br>Date | Accounting<br>Period | tine<br>The | al Journal<br>Created by | Journal<br>Header<br>Desc | Journal Line<br>Desc | Journal<br>Little Ref | Expense<br>Report ID | Expense<br>Report<br>Traveler | Purchaser<br>Name | Vendor<br>Desc | P010      | Voucher<br>M | invoice<br>Num | Accounting Li<br>Desc |
| Togram                             |                        | 50110-Sal -<br>Exoth Teneral                        | 633020-                     | 1002         | 00000-             | 0000-            | PHYDE38791      | 8010018         | 1                    | 2 29        | EN FERTON                | Parol                     | Payol Journal        | -                     | 31                   | 147                           | (2)               | 1              |           | 4            | +              |                       |
| (All Column Values)                |                        | rang second                                         | Classics                    |              | Program            | event            |                 |                 |                      |             |                          |                           |                      |                       |                      |                               |                   |                |           |              |                |                       |
| Jass                               |                        | 50120-Sal -<br>Faculty-                             | 833020-<br>ECAS             | 1002         | Cetault            | 0000-<br>Default | PRI/0628791     | 8012018         | 1                    | 2 22        | N ENJESBATCH             | Payroll<br>Journal        | Payol Journal        |                       | 1                    |                               |                   | •              |           |              | 1              |                       |
| (All Column Values)                |                        | Nortenured                                          | Classics                    |              | regan              | Ever5            | -               |                 |                      |             |                          |                           |                      |                       |                      |                               |                   |                |           |              |                |                       |
| vent                               |                        | Nortaculty                                          | ECAS<br>Classics            | 1062         | Detault<br>Program | Default          | NAME OF TAXABLE | 8012018         |                      | 2.20        | R ENJERATON              | Journal                   | Payor Journa         | 1                     | 21                   |                               | 100               |                | 21        | с.           | *              |                       |
| (All Column Values)                |                        | 53320- Sal -                                        | #33820-                     | 1002         | 00000              | 0000-            | Percenters      | 810016          |                      | 2 29        | IL EN FIRITON            | Parol                     | Partil Journal       | -                     |                      |                               |                   |                |           |              |                |                       |
|                                    |                        | Charles and                                         | Sec. S                      |              |                    |                  |                 |                 |                      |             | a multiple               |                           | c ajran avanna       |                       |                      |                               |                   |                |           |              |                |                       |

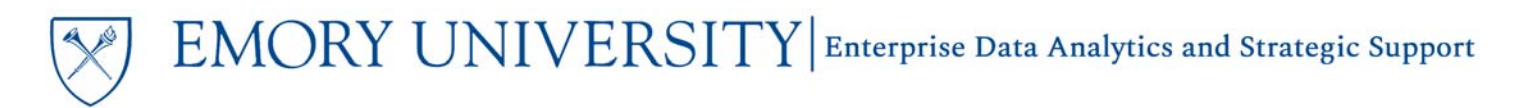

#### Dashboard Page

- A dashboard page is similar to a "tab" in Excel.
- One dashboard page may include several sections containing elements of the dashboard, such as prompts, data tables, visualizations, etc.

|                                                                           | ored Projects Sponsored Projects              |                        |                      |            |
|---------------------------------------------------------------------------|-----------------------------------------------|------------------------|----------------------|------------|
| 1                                                                         | 4                                             |                        |                      |            |
| EMORY<br>UNIVERSITY<br>Budget Position - Unrestricted Operating<br>Budget | As of Date : 08/09/2018<br>Date run: 6/3/2019 | ricted Operating       | Budget (UO           | в)         |
|                                                                           |                                               | Department A           | Original Budget (\$) | Budget Re  |
| <= 08/09/2018                                                             |                                               | Doparation             | 5 5 67               | Dudget net |
| <= 08/09/2018                                                             |                                               | 833020- ECAS: Classics | 1,231,176.00         | 1          |

#### Page Options Menu

- The Page Options menu offers users a variety of selections that may be performed against a dashboard
- The Page Options menu is accessible by clicking on the page options icon in the top right corner of the page, under the user's name.

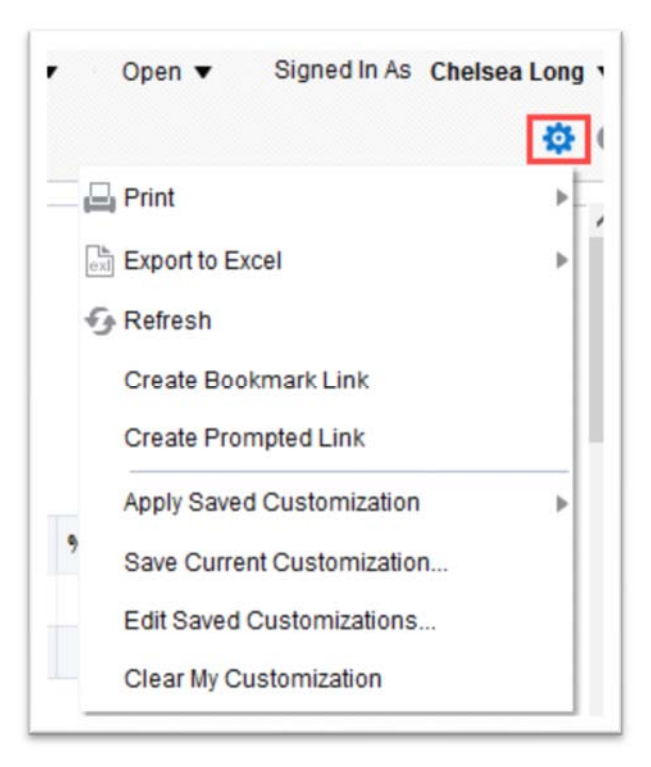

## Exporting & Printing: The 2 Methods

Method One: From the Page Options Menu

• Clicking on the Page Options menu offers the user the choice to Print or Export to Excel

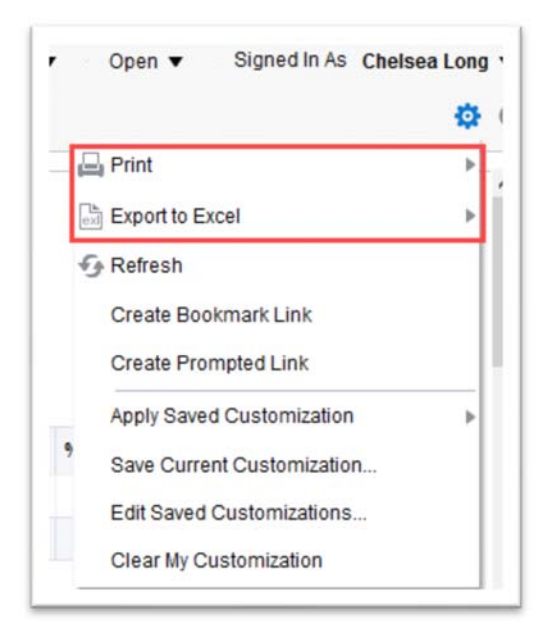

- Selecting **Print** provides the options to Print to PDF or Print to HTML.
  - This will result in a PDF or HTML file of the current Dashboard Page.
- Selecting **Export to Excel** provides the options to export the Current Dashboard Page or the Entire Dashboard.
  - Choosing the **Current Page** will export the active Dashboard Page currently visible on the screen.
  - o Choosing the Entire Dashboard will export all Dashboard Pages contained within the Dashboard.

# TIP: All expanded sections will Print or Export. Collapsing sections will remove them from the Printed or Exported file.

#### Method Two: Within the Dashboard Section

• Within each dashboard section there are **Print and Export links** located at the bottom of the section. Clicking on either of these links will provide Export and Print options.

| A Emory University Unrestr<br>As of Date : 08/09/2018<br>Date run: 6/3/2019 | icted Operating        | Budget (UO           | В)                   | UOB FO       | RMAT UOB Sum    | imary            | ·                    |                                                |             |
|-----------------------------------------------------------------------------|------------------------|----------------------|----------------------|--------------|-----------------|------------------|----------------------|------------------------------------------------|-------------|
|                                                                             | Department A           | Original Budget (\$) | Budget Revision (\$) | Budget (\$)  | MTD Actual (\$) | FYTD Actual (\$) | LTD Encumbrance (\$) | Budget Variance (\$) Favorable / (Unfavorable) | % Used FYTD |
|                                                                             | 833020- ECAS: Classics | 1,231,176.00         | 16,227.00            | 1,247,403.00 | 111,147.28      | 1,246,290.30     | 381.05               | 731.65                                         | 99.91%      |
|                                                                             | Grand Total            | 1,231,176.00         | 16,227.00            | 1,247,403.00 | 111,147.28      | 1,246,290.30     | 381.05               | 731.65                                         | 99.91%      |
|                                                                             |                        |                      |                      |              | Refresh         | Print - Export   |                      |                                                |             |

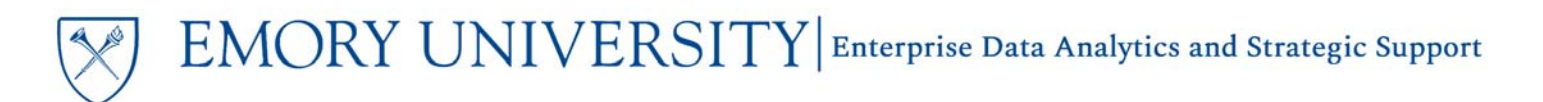

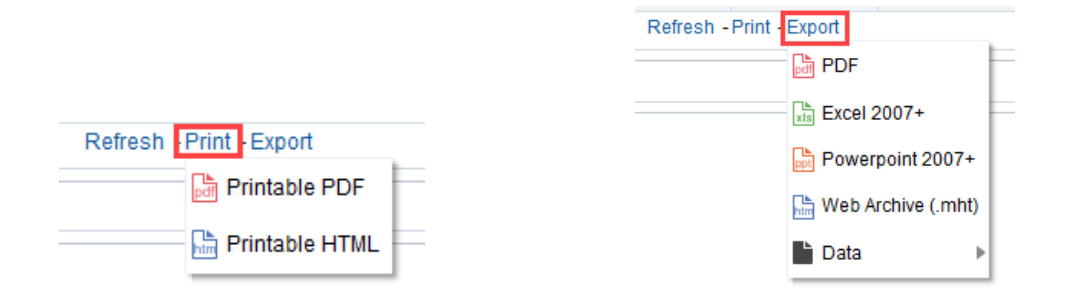

TIP: Printing or Exporting using the links within each dashboard section results in a printable/exported document containing only the dashboard elements within that section

### Collapsing Sections on a Dashboard

• To collapse a section on a dashboard, simply click on the triangle in the upper left-hand corner of the section.

| As of Date : 08/09/2018<br>Date run: 6/3/2019 | icted Operating        | Budget (UO           | В)                   | UOB FO       | RMAT UOB Sum    | imary            | v                   | ▼.                                             |             |  |
|-----------------------------------------------|------------------------|----------------------|----------------------|--------------|-----------------|------------------|---------------------|------------------------------------------------|-------------|--|
|                                               | Department ~ V         | Original Budget (\$) | Budget Revision (\$) | Budget (\$)  | MTD Actual (\$) | FYTD Actual (\$) | TD Encumbrance (\$) | Budget Variance (\$) Favorable / (Unfavorable) | % Used FYTD |  |
|                                               |                        |                      |                      |              |                 |                  |                     |                                                |             |  |
|                                               | 833020- ECAS: Classics | 1,231,176.00         | 16,227.00            | 1,247,403.00 | 111,147.28      | 1,246,290.30     | 381.05              | 731.65                                         | 99.91%      |  |
|                                               | Grand Total            | 1,231,176.00         | 16,227.00            | 1,247,403.00 | 111,147.28      | 1,246,290.30     | 381.05              | 731.65                                         | 99.91%      |  |
|                                               |                        |                      |                      |              | Refresh -       | Print - Export   |                     |                                                |             |  |

• Once collapsed, the elements contained in the section are no longer visible and will not export or print from the Page Options menu

TIP: For a "formatted" report look, collapse the prompt section, and any other irrelevant dashboard sections (ie: sections containing no data)

## **Exporting Visualizations to PowerPoint**

- Navigate to a visualization or analysis that you would like to incorporate into a PowerPoint presentation.
- Under each visualization there are hyperlinks available to Print or Export the analysis.

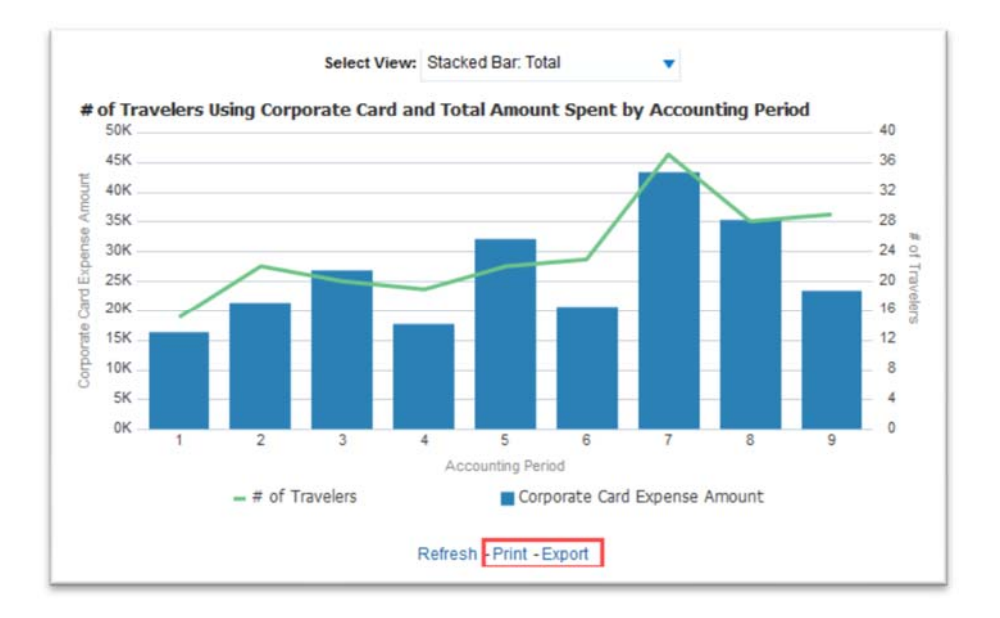

- Click on the link to **Export** the analysis and a menu will appear.
- From the menu, choose PowerPoint 2007+
- The visualization will be exported as an image to a PowerPoint slide that can be utilized in presentations.

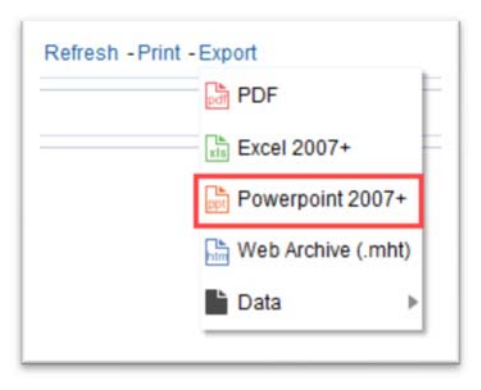

### More Information:

For additional assistance, please contact the Analytics & Reporting team via the **Finance Support Center**. Choose **Emory Business Intelligence (EBI)/Reporting** as your ticket category.